# コレクション音声ガイドのご案内

スマートフォンをお持ちの方は、ナビゲーターがコレクション展の展示作品をわか りやすく解説する「コレクション音声ガイド」を無料でご利用いただけます。下記の 手順に従ってアプリをインストール後、コンテンツをダウンロードしてご利用ください。

## アプリのインストール

#### Android 端末

- ①GooglePlay にアクセスし、検索欄に 「OPAM」または「大分県立美術館」 と入力して検索してください。
- ②  $O_{PAM}$  のアプリが表示されたら ②  $O_{PAM}$  のアプリが表示されたら プリをインストールしてください。 ンストールしてください。

### コンテンツのダウンロード

iOS 端末

- ①AppStore にアクセスし、検索欄に 「OPAM」または「大分県立美術館」 と入力して検索してください。
- 「インストール」をタップして、ア 「入手」をタップして、アプリをイ
- ①携帯型端末の設定で、WiFIを有効にしてください。 ②WiFi ネットワークに opam-wifi が表示されたら、接続パスワードを入力し、 接続してください。 接続パスワード 1258163264

④画面右上の「メニュー」 (三) から、「データダウンロード」をタップして、コン テンツをダウンロードしてください。

#### ご利用方法

- ①音声ガイドをお聞きいただける作品はキャプション左上に 🚺 の表示がござ います。
- ②トップ画面の「展示作品情報」をタップすると、展示作品の図版と作品情報が 表示されます。

③画面下の「音声ガイド」をタップすると、音声ガイドがはじまります。

④トップ画面の「展示作品一覧」から音声ガイドをお聞きになりたい作品を選ぶ こともできます。

■会場内でご利用の際は、他のお客様のご迷惑にならないよう、必ずイヤホンを ご使用ください。■ダウンロードしたコンテンツのデータは、24 時間後に自動的 に削除されます。

# イヤホンは受付でお貸ししています